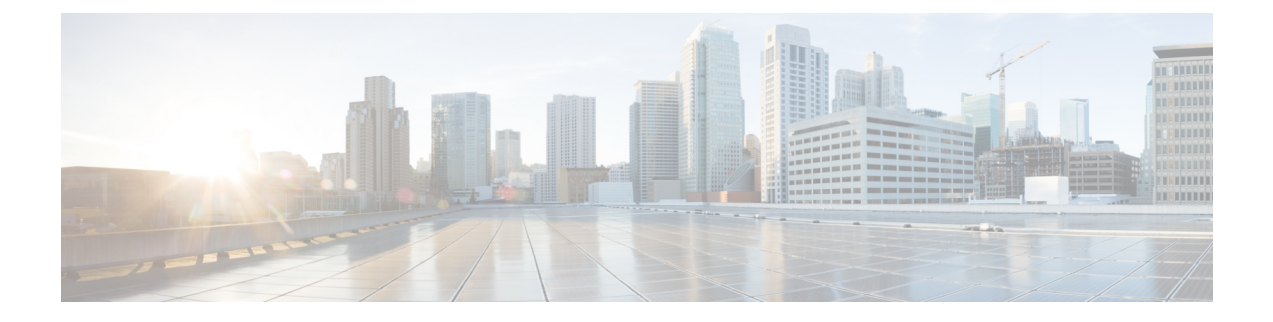

# Cisco EPN Manager 5.1 へのアップグレード

以下の有効なアップグレードパス (1ページ) のいずれかに従って、Cisco EPN Manager 5.1 にアップグレードできます。

この章では、バックアップ/復元アップグレードを使用して Cisco EPN Manager 5.1 ヘアップグレードする手順を説明します。

バックアップ/復元アップグレードには、現在インストールされているバージョンの Cisco EPN Manager からのすべてのデータのバックアップ、次に、新しいサーバーへの Cisco EPN Manager 5.1 のインストール、さらに、新しい Cisco EPN Manager 5.1 サーバーへバックアップされたデータの復元が含まれます。

- (注) Cisco EPN Manager 5.1 のインストールは、Cisco EPN Manager 5.0 OVA/ISO のインストールと、 それに続く Cisco EPN Manager 5.1 UBF のインストールで構成されます。
  - •有効なアップグレードパス, on page 1
  - Cisco EPN Manager 6.0 へのアップグレード(非 HA), on page 2
  - Cisco EPN Manager 6.0 へのアップグレード(高可用性), on page 2
  - •アップグレード後のタスク, on page 5

### 有効なアップグレード パス

次の表に、以前のバージョンから Cisco EPN Manager 6.0 へのインストール/アップグレードに 有効なパスを示します。

| 現在の Cisco EPN Manager バージョン | Cisco EPN Manager 6.0 へのインストールパス |
|-----------------------------|----------------------------------|
| Cisco EPN Manager 5.1.3     | Cisco EPN Manager 5.1.3 > 6.0    |

Cisco EPN Manager バージョンのインストールの前提条件と手順については、関連するインストールガイドを参照してください。

ポイントパッチのインストール手順については、cisco.com のソフトウェア ダウンロード サイトのパッチファイルに付属の readme ファイルを参照してください。

## **Cisco EPN Manager 6.0 へのアップグレード**(非 HA)

次のトピックで、標準展開(高可用性なし)で以前のバージョンの Cisco EPN Manager から Cisco EPN Manager 6.0 にアップグレードする方法について説明します。

- •バックアップ/復元アップグレード(非HA)
- アップグレード後のタスク

高可用性展開でアップグレードを実行する場合は、Cisco EPN Manager 6.0 へのアップグレード (高可用性), on page 2を参照してください。

### バックアップ/復元アップグレード(非HA)

バックアップ/復元アップグレードには、現在インストールされているバージョンの Cisco EPN Manager からのすべてのデータのバックアップ、次に、新しいサーバーへの Cisco EPN Manager 6.0 のインストール、さらに、新しい Cisco EPN Manager 6.0 サーバーへバックアップされたデー タの復元が含まれます。これは推奨されるアップグレード方法です。

#### はじめる前に

- 新しいサーバーがバックアップ元のサーバーと同じハードウェア仕様であることを確認します。
- ・以前のサーバーが使用するリモートバックアップリポジトリの場所に注意してください。
   新しいサーバーと同じバックアップ場所を設定する必要があります。
- **ステップ1** 『Cisco Evolved Programmable Network Manager ユーザーおよび管理者ガイド』のリモートバックアップリ ポジトリに関するトピックに記載されているように、以前のサーバーと同じリモートバックアップリポジ トリを使用するように新しいサーバーを設定します。
- ステップ2 『Cisco Evolved Programmable Network Manager ユーザーおよび管理者ガイド』のリモート バックアップ リ ポジトリに関するトピックに記載されているように、リモート リポジトリのバックアップを新しいサー バーに復元します。

## **Cisco EPN Manager 6.0 へのアップグレード**(高可用性)

以降のトピックで、高可用性展開でCisco EPN Manager 6.0 にアップグレードするための手順を示します。

バックアップ/復元アップグレード(高可用性)

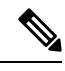

Note アップグレードが完了するまで、高可用性は機能しません。

### バックアップ/復元アップグレード(高可用性)

HA環境でのバックアップ/復元のアップグレードには、次の手順で詳しく説明する次の基本的な手順が含まれます。

- 1. HA を削除します。
- 2. データをリモートリポジトリにバックアップします。
- 3. プライマリ サーバーとセカンダリ サーバーの両方で Cisco EPN Manager の新規インストー ルを実行します。
- 4. プライマリサーバーでバックアップデータを復元します。
- 5. HA を再設定します。
- はじめる前に
  - ・展開が一般的な HA 要件を満たしていることを確認します。
  - ・展開がアップグレード固有の要件を満たしていることを確認します。
  - 新しいサーバーが少なくともバックアップ元のサーバーと同じハードウェア仕様であることを確認します。
  - ・以前のサーバーが使用するリモートバックアップリポジトリの場所に注意してください (該当する場合)。新しいサーバーと同じバックアップ場所を設定する必要があります。
  - HA を有効にしたときに作成したパスワード(認証キー)があることを確認します。この パスワードは、セカンダリサーバーで Cisco EPN Manager 4.1 のインストールを実行するた めに必要になります。

**ステップ1** プライマリ サーバーで、高可用性設定を削除します。

- a. 管理者権限を持つユーザーとして Cisco EPN Manager にログインします。
- **b.** [管理(Administration)]>[設定(Settings)]>[高可用性(High Availability)]を選択します。
- c. HA 設定を書き留めます。アップグレード後に HA を再設定するには、この情報が必要です。
- **d.** 左側のナビゲーション領域で [HA 設定(HA Configuration)]を選択し、[削除(Remove)]をクリック します。
- e. 削除操作が完了するまで待ちます。
- f. 左側のナビゲーション領域で、[HA設定(HA Configuration)]をクリックし、[設定モード(Configuration Mode)] フィールドに [HA 設定なし(HA Not Configured)] が表示されていることを確認します。

- **ステップ2** データをリモート リポジトリにバックアップします。『Cisco Evolved Programmable Network Manager ユー ザーおよび管理者ガイド』のバックアップに関するトピックを参照してください。
  - Note リモート リポジトリがない場合は、リポジトリを設定します。『Cisco Evolved Programmable Network Manager ユーザーおよび管理者ガイド』のリモート バックアップ リポジトリに関するト ピックを参照してください。
- **ステップ3**新しいプライマリサーバーを設定して、以前のプライマリサーバーと同じリモートバックアップリポジト リ(ステップ2で使用したリポジトリ)を使用します。『Cisco Evolved Programmable Network Manager ユー ザーおよび管理者ガイド』のリモートバックアップリポジトリに関するトピックを参照してください。
- **ステップ4** プライマリ サーバー(のみ)で、リモート リポジトリからバックアップを復元します。『Cisco Evolved Programmable Network Manager ユーザーおよび管理者ガイド』のデータ復元に関するトピックを参照して ください。
  - Note プライマリサーバーでの復元操作の実行のみが必要です。HA が再び有効になると、セカンダリサーバーはプライマリサーバーと同期されます。
- ステップ5 プライマリサーバー:
  - a. サーバーが再起動していることを確認します。
  - b. ncs status コマンドを実行して、ヘルスモニタープロセスとその他のプロセスが再起動したことを確認します。最低でもヘルスモニター、データベース、NMS、SAMデーモン、DAデーモン、コンプライアンスエンジンの各サービスが稼働していることを確認します。最適な Cisco EPN Manager 機能を使用するには、すべてのサービスが稼働している必要があることに注意してください。
- **ステップ6** プライマリ サーバーの ncs status 出力に Compliance engine is stopped が表示される場合は、次の操作を行います。
  - a. Cisco EPN Manager を停止します。

ncs stop

- b. Linux CLI ルート ユーザーとしてログインします。
- c. ソフトリンクを使用してタイムゾーンを更新します(次のコマンドは1行です)。

ln -sf /usr/share/zoneinfo/\$(grep ^clock /storedconfig/active/startup-config | cut -d " " -f
3) /etc/localtime

- **ステップ1** 復元が完了したら、プライマリサーバーでアップグレード後のタスクを実行します。「アップグレード後のタスク」を参照します。
- ステップ8 プライマリ サーバーにセカンダリ サーバーを登録して HA を再設定します。ステップ1 で保存した情報を 使用します。登録プロセスはプライマリ サーバーから実行する必要があります。詳細については、『Cisco Evolved Programmable Network Manager ユーザーおよび管理者ガイド』のプライマリ サーバーへのセカンダ リ サーバーの登録に関する項を参照してください。

### アップグレード後のタスク

- Cisco Smart Licensing を使用している場合、cisco.com の Cisco Smart Software Manager (CSSM) に、Cisco EPN Manager を再登録します。『Cisco Evolved Programmable Network Manager ユーザーおよび管理者ガイド』のライセンスの管理を説明するトピックを参照し てください。
- すべてのデバイスのインベントリを次のようにデータベースと同期します。
  - **1.** Cisco EPN Manager GUI で、[モニター (Monitor)]>[ネットワークデバイス (Network Devices)]を選択します。
  - 2. すべてのデバイスを選択し、[同期 (Sync)]をクリックします。
- アップグレードされた Cisco EPN Manager サーバーへの接続を試行する前に、Cisco EPN Manager の以前のバージョンにアクセスしたすべてのクライアントマシンのブラウザ キャッシュをクリアするようにユーザーに指示します。
- アップグレード前に外部 AAA を使用していた場合は、外部認証をもう一度設定します。
   『Cisco Evolved Programmable Network Manager ユーザーおよび管理者ガイド』のユーザー
   管理に関するトピックを参照してください。
- アップグレード中に、Cisco EPN Manager ホームページがデフォルトのホームページ([はじめに (Getting Started)]ページ)にリセットされます。ユーザーは、[はじめに (Getting Started)]ページまたはページの右上にある[設定 (Settings)]メニューから、独自のデフォルトホームページを選択できます。

既存のタブの新しいダッシュレットは、アップグレード後に自動的に追加されることはありま せん。ダッシュレットはダッシュボードメニューの[設定(Settings)]>[ダッシュレットの追 加(Add Dashlet(s))]から手動で追加できます。

新しいダッシュボードタブが自動的に追加されます。

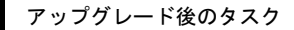